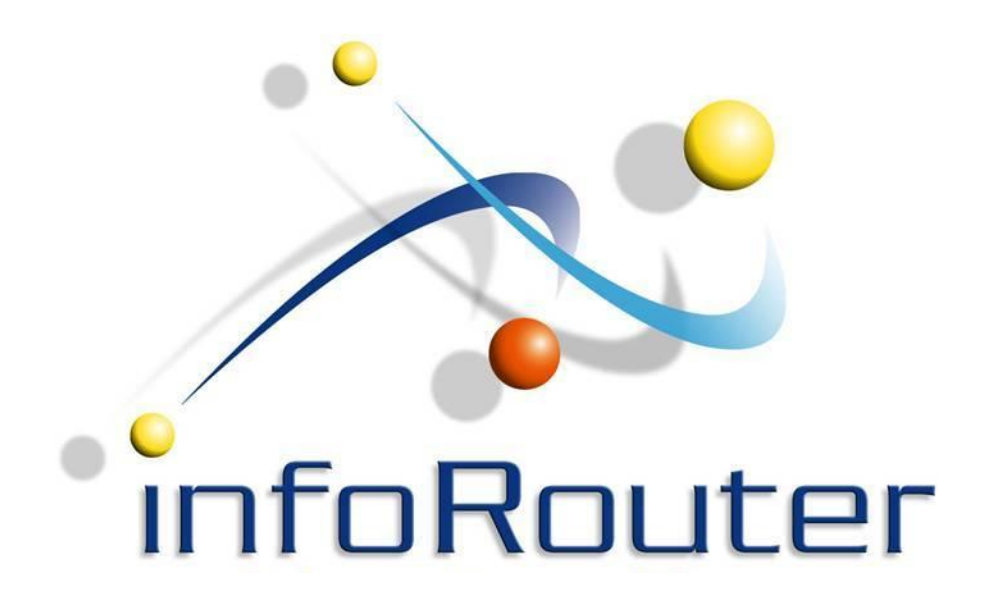

How to manually create a web site for Publising infoRouter Version 8.0

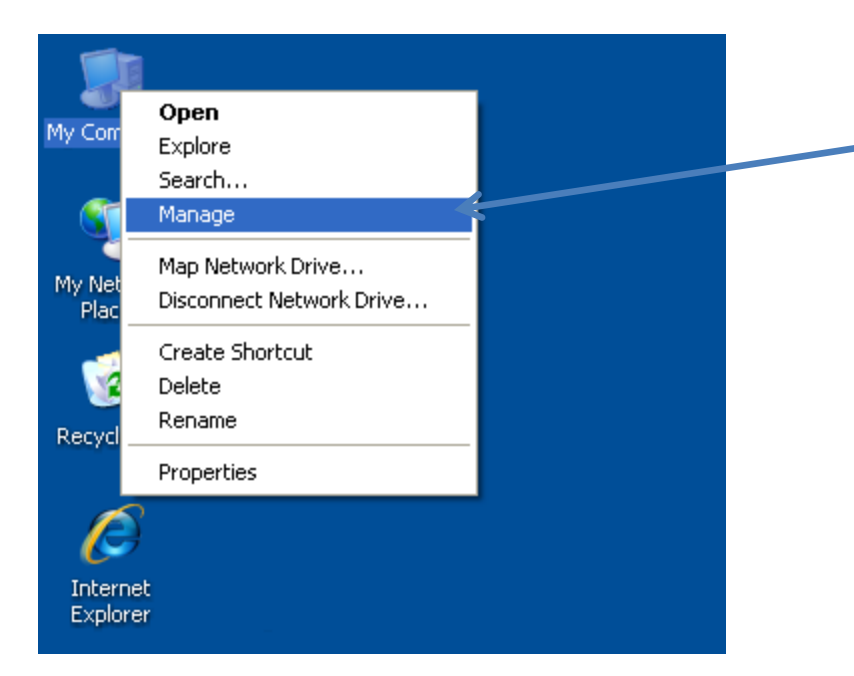

Navigate to the desktop Right click on "My Computer" and select "Manage"

> Note: Screenshots taken on a Windows 2003 Server. Other platforms may have significant differences.

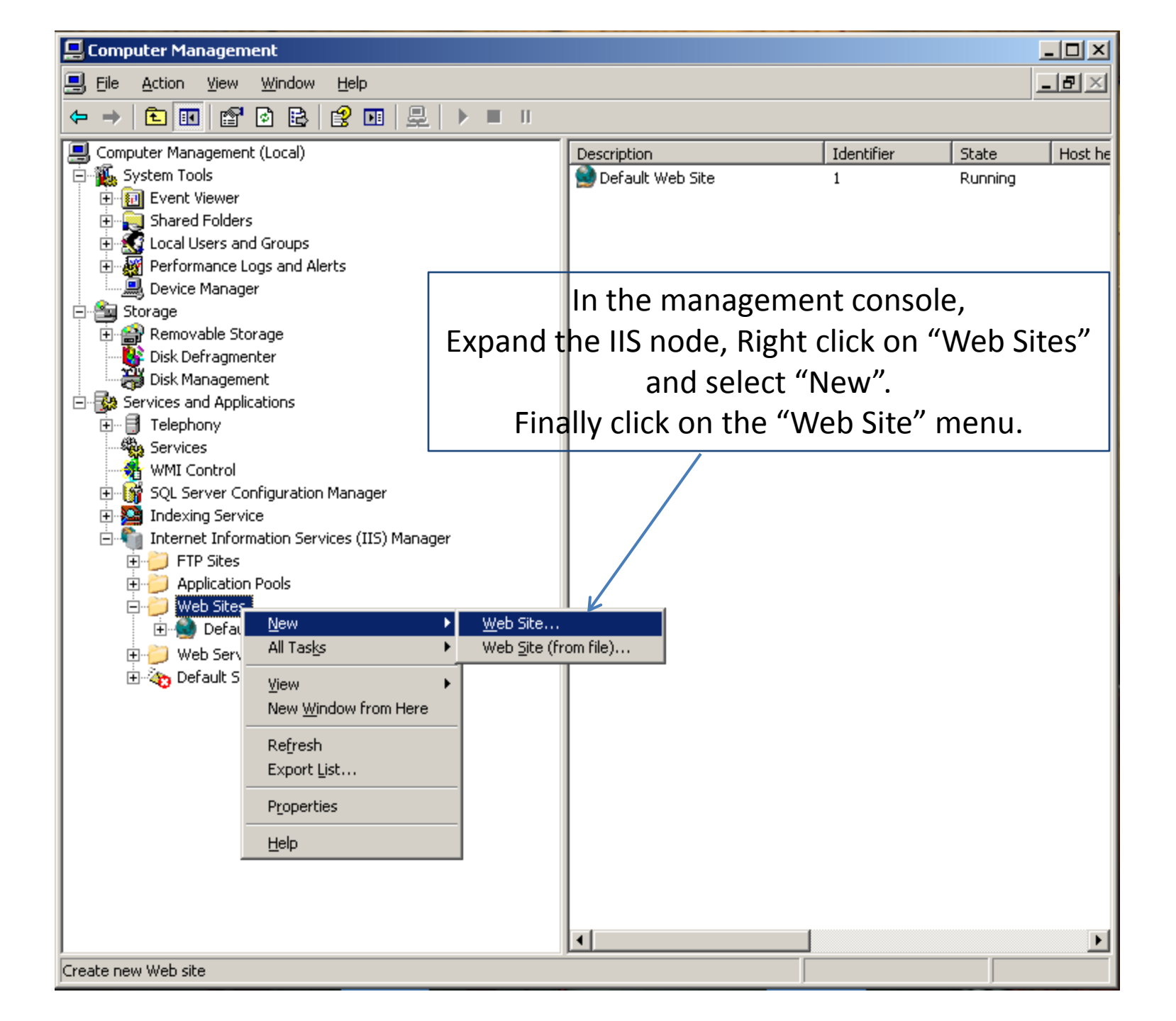

#### Web Site Creation Wizard will appear.

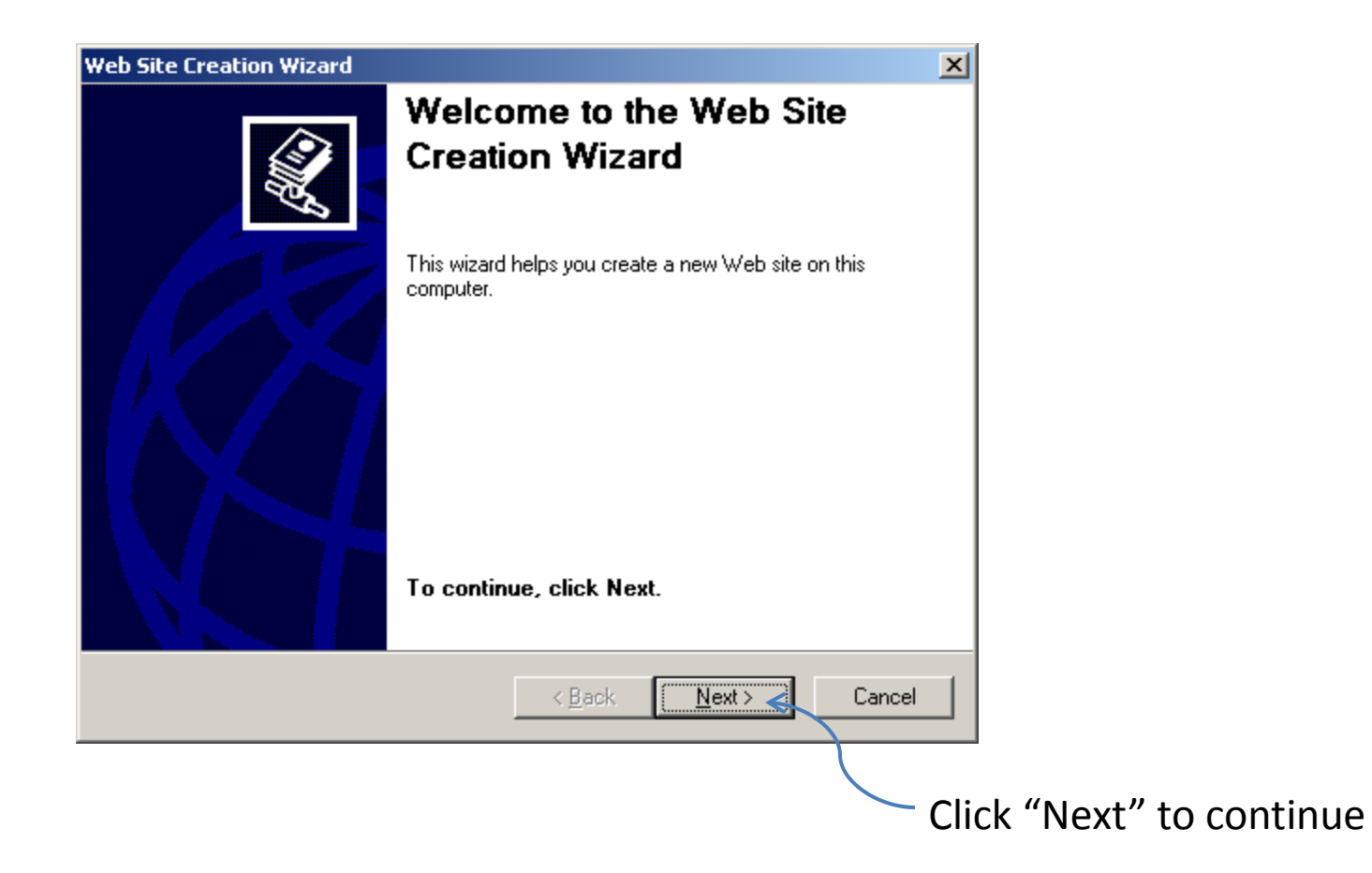

## Type "infoRouter" for the "Web Site description"

| eb Site Creation Wizard                                                        |                |                |         | ×  |
|--------------------------------------------------------------------------------|----------------|----------------|---------|----|
| <b>₩eb Site Desciption</b><br>Describe the Web site to help administrators ide | entify it.     |                | (aller) |    |
| Type a description of the Web site.<br><u>D</u> escription:<br>InfoRouter      |                |                |         |    |
|                                                                                |                |                |         |    |
| <                                                                              | : <u>B</u> ack | <u>N</u> ext > | Cancel  |    |
|                                                                                |                |                |         | Cl |

Specify an unused port number, "81" for example. Note: The default HTTP Port that is used by the "Default Web Site" is 80

or

Specify a Host Header value, Example: "IRSRV" Note: Your network administrator must create a DNS entry by the same name (IRSRV) on the DNS server.

| Web Site Creation Wizard                                                                                   | Web Site Creation Wizard                                                                                   |
|----------------------------------------------------------------------------------------------------|----------------------------------------------------------------------------------------------------|
| IP Address and Port Settings<br>Specify an IP address, port setting, and host header for the new Web site. | IP Address and Port Settings<br>Specify an IP address, port setting, and host header for the new Web site. |
| Enter the IP address to use for this Web site:<br>(All Unassigned)                                         | Enter the IP address to use for this Web site: (All Unassigned)                                            |
| <u>T</u> CP port this Web site should use (Default: 80):<br> 81                                            | <u>ICP</u> port this Web site should use (Default: 80):<br>80                                              |
| <u>H</u> ost header for this Web site (Default: None):                                                     | Host header for this Web site (Default: None):<br>IRSRV                                                    |
| For more information, read the IIS product documentation.                                                  | For more information, read the IIS product documentation.                                                  |
| < <u>B</u> ack <u>N</u> ext > Cancel                                                                       | < <u>B</u> ack <u>N</u> ext > Cancel                                                                       |

Specify the infoRouter application publishing directory.

Leave "Allow Anonymous access" as checked.

Note: The Default installation value is "c:\inforouter\site"

| eb Site Home Directory                                             |                 |   |  |
|--------------------------------------------------------------------|-----------------|---|--|
| The home directory is the root of your Web content subdirectories. |                 |   |  |
| Enter the path to your home directory.                             |                 | - |  |
| <u>P</u> ath:                                                      |                 |   |  |
| C:\InfoRouter\Site                                                 | B <u>r</u> owse |   |  |
|                                                                    |                 |   |  |
| < Back                                                             | Cancel          |   |  |
| < <u>B</u> ack <u>Next</u> >                                       | Cancel          |   |  |

## **Check** the "Read", "Run scripts" and "Execute" options

| Web Site Creation Wizard                                                                                                    |
|----------------------------------------------------------------------------------------------------|
| Web Site Access Permissions<br>Set the access permissions for this Web site.                                                                                                    |
| Allow the following permissions:                                                                                                    |
| <ul> <li>✓ <u>B</u>ead</li> <li>✓ Run <u>s</u>cripts (such as ASP)</li> <li>✓ <u>E</u>xecute (such as ISAPI applications or CGI)</li> <li>✓ <u>Write</u></li> <li>✓ Browse</li> </ul> |
| To complete the wizard, click Next .                                                                                                    |
| < <u>B</u> ack <u>N</u> ext > Cancel                                                                                                    |
|                                                                                                    |

| Web Site Creation Wizard |                                                                     | ×      |                                |
|--------------------------|---------------------------------------------------------------------|--------|--------------------------------|
|                          | You have successfully<br>completed the Web Site<br>Creation Wizard. |        |                                |
|                          |                                                                     |        |                                |
|                          | To close this wizard, click Finish.                                 |        |                                |
|                          | < Back Finish                                                       | Cancel |                                |
|                          |                                                                     |        | lick "Finish" to close the wiz |

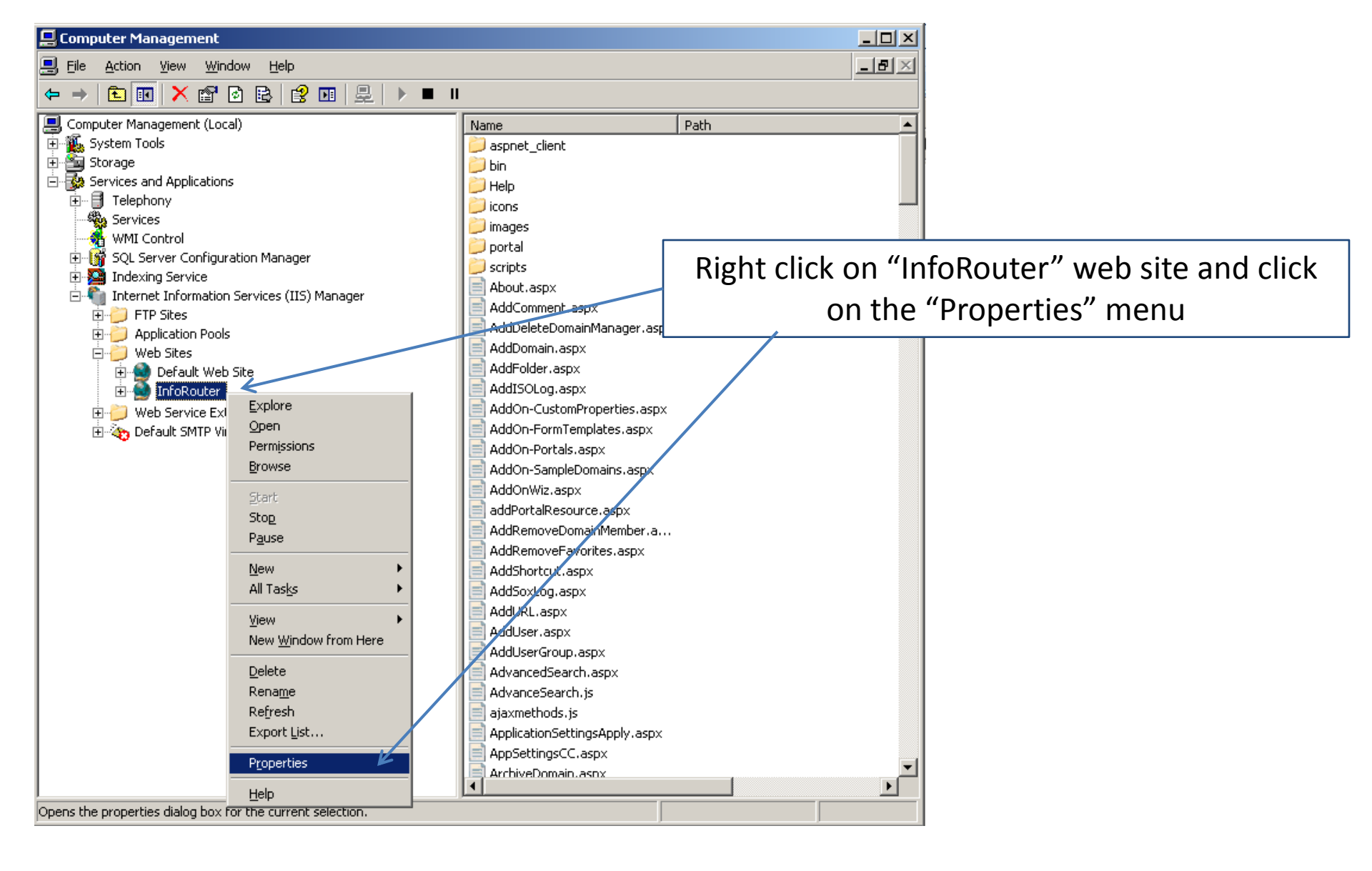

| nfoRouter Properties    |                                                                                                    | <u>?×</u>      |                               |
|-------------------------|----------------------------------------------------------------------------------------------------|----------------|-------------------------------|
| Directory Security      | HTTP Headers Custom Err                                                                                                 | ors ASP.NET    | Unchack "Inday this recourse" |
| The content for this re | source should come from:<br>A <u>d</u> irectory located on this computer<br>A <u>s</u> hare located on another computer | Documents      | Uncheck index this resource   |
| Local path:             | :\InfoRouter\Site<br>s                                                                                                  | Brewse         |                               |
| Application name:       | Default Application                                                                                                    | Remove         |                               |
| Starting point:         | <inforouter></inforouter>                                                                                               | Configuration. |                               |
| Execute permissions:    | Scripts and Executables                                                                                                 |                |                               |
| Application pool:       | DefaultAppPool            OK         Cancel         4                                                                   | Apply Help     | Click on the "Configuration"  |

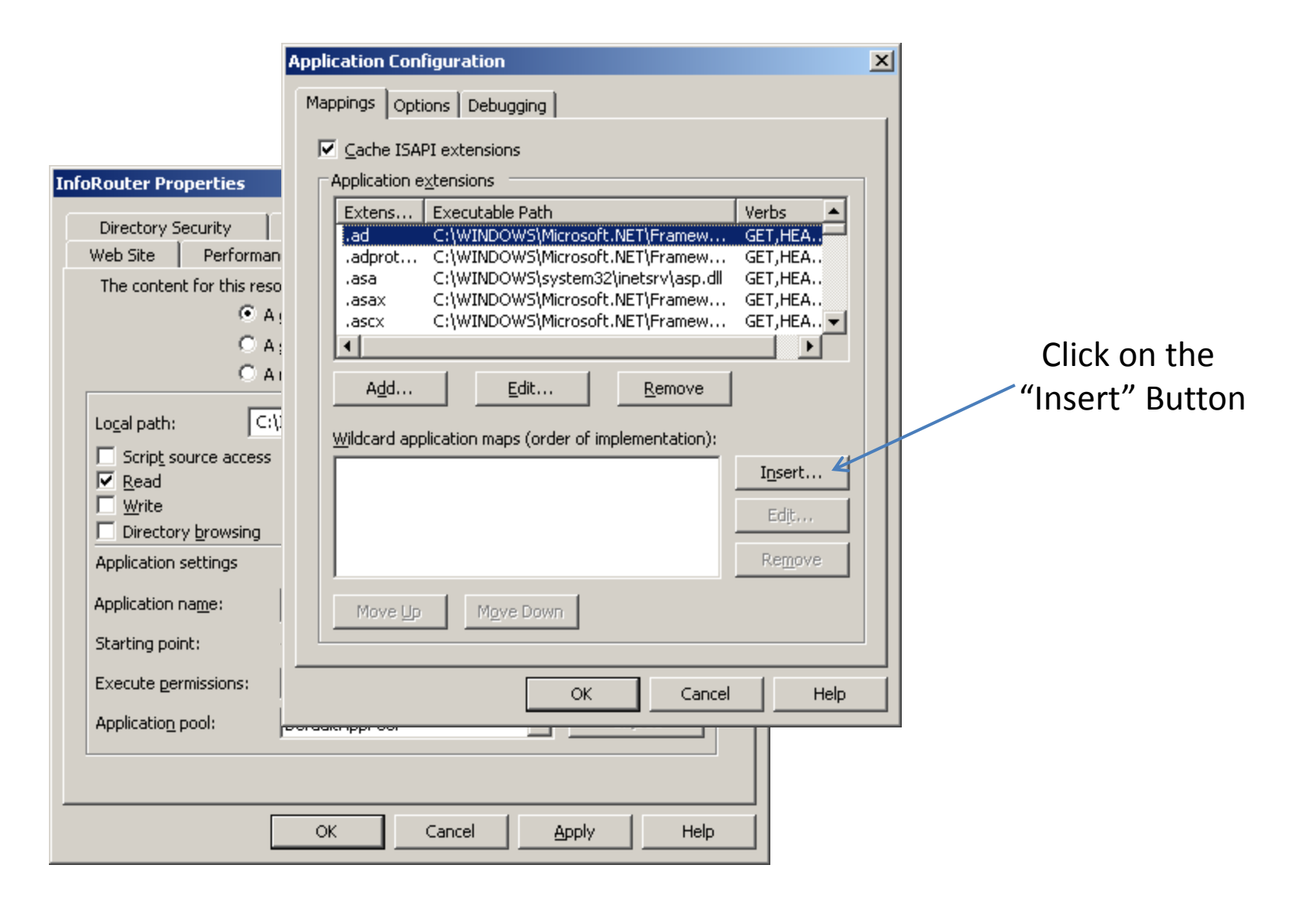

Enter

"C:\WINDOWS\Microsoft.NET\Framework\v2.0.50727\aspnet\_isapi.dll"

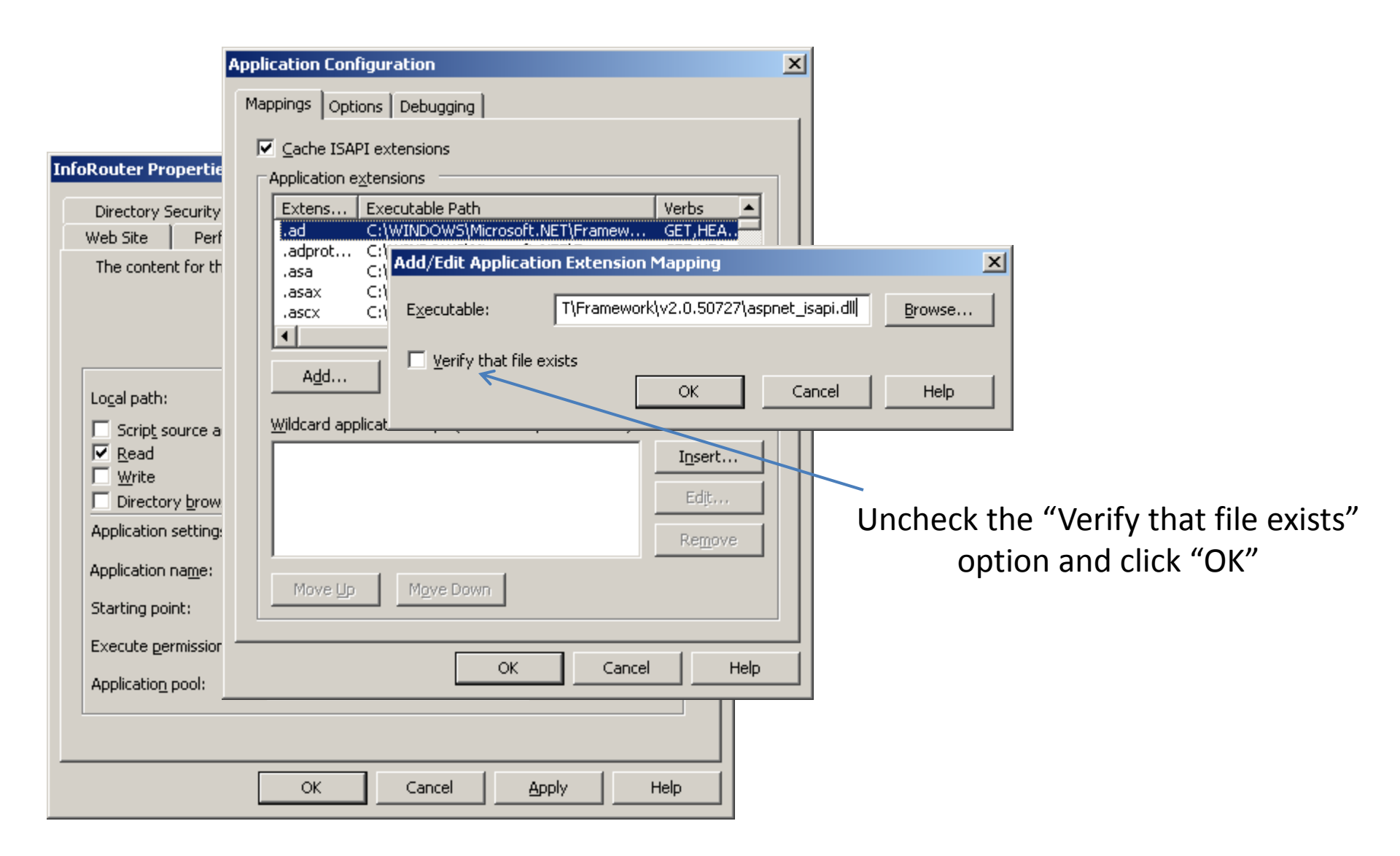

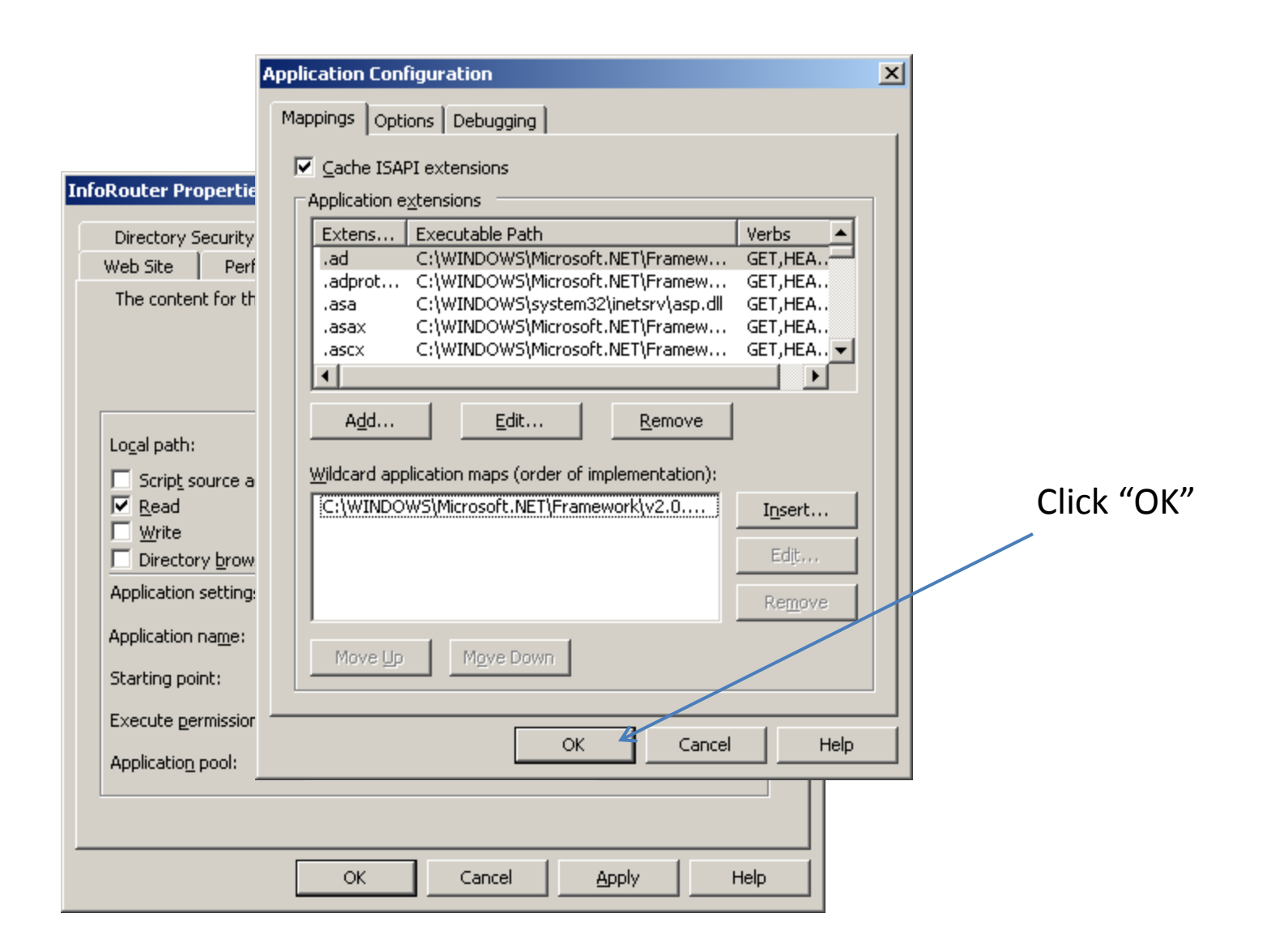

|                                                                                                    | Swich to t                                                                                                    | the "ASP.NET" tab             |       |
|----------------------------------------------------------------------------------------------------|----------------------------------------------------------------------------------------------------|-------------------------------|-------|
| InfoRouter Properties           Web Site         Performance         IS           Directory Security         HTTP H           Microsoft         Microsoft | SAPI Filters       Home Directory       Documents         eaders       Custom Errors       ASP.NET <                                                                               |                               |       |
| ASP.NET version:<br>Virtual path:<br>File location:<br>File creation date:<br>File last modified:<br>Edit Global Configuration                            | 2.0.50727         InfoRouter         C:\InfoRouter\Site\web.config         1/16/2009 2:35:25 PM         1/20/2009 3:49:39 PM         Edit Configuration         Edit Configuration | Make sure "2.0.50727" is sele | cted. |

## Swich to the "Documents" tab Remove all pages, except "index.htm"

| ASP.NET<br>Document |
|---------------------|
| Document            |
|                     |
|                     |
|                     |
|                     |
|                     |
|                     |
|                     |
|                     |
|                     |
|                     |
|                     |
|                     |
|                     |
|                     |
| Help                |
|                     |
|                     |
|                     |
|                     |

#### If you implemented a "header value" You can navigate to inforouter by typing "http://<headervalue>/" Example: <u>http://IRSRV/</u> (Proper DNS entries must have been implemented)

| 🥹 Your Portal Title goes here - Mozilla Firefox                  |                                                                                                    |                                                                                                    |
|------------------------------------------------------------------|----------------------------------------------------------------------------------------------------|----------------------------------------------------------------------------------------------------|
| Eile Edit View History Bookmarks Iools Help                      |                                                                                                    | 0                                                                                                    |
| C X 🟠 http://irsrv/por                                           | rtals/default/                                                                                                    | G• Google                                                                                                    |
| 🔄 En çok ziyaret edilenler 🐢 Getting Started 🛛 CF Next T         | hread 🔝 Latest Headlines 📋 http://www.google.c                                                                                                    |                                                                                                    |
| Your Portal Title goes here<br>Your Portal Description goes here | Searc                                                                                                    | h:                                                                                                    |
| Home Document Library Categories                                 | Search Help                                                                                                    | Member Login                                                                                                    |
| 6                                                                | Welcome to the infoRouter default por                                                                                                    | tal.                                                                                                    |
|                                                                  | Using this portal, you may navigate to diffe<br>To view and create documents and folders,<br>documents, navigate to the "Search" tab.<br>For Administrative functions, navigate to th<br>subject to security.<br>Or simply sit back and watch videos and pr | rent functional areas of infoRouter.<br>navigate to the "Document Library". To search for<br>e "Control Panel". Remember, access to all areas a<br>esentations to learn how to use infoRouter.                |
|                                                                  | Take a Tour                                                                                                    | Search in InfoRouter                                                                                                    |
|                                                                  | Take a Tour!<br>Click on the link below to<br>navigate to the infoRouter<br>Web Site. You will be able to<br>watch various Video<br>Demonstrations of the<br>major features of                                                                              | Please type your search text here. The se<br>engine will return all documents containing<br>search text. However, the documents to w<br>have no access will be filtered out of the s<br>results.<br>Search OK |

#### If you used a port number "You can navigate inforouter by typing "http://<servername>:<portnumer>/" Example: http://gonzales:83/

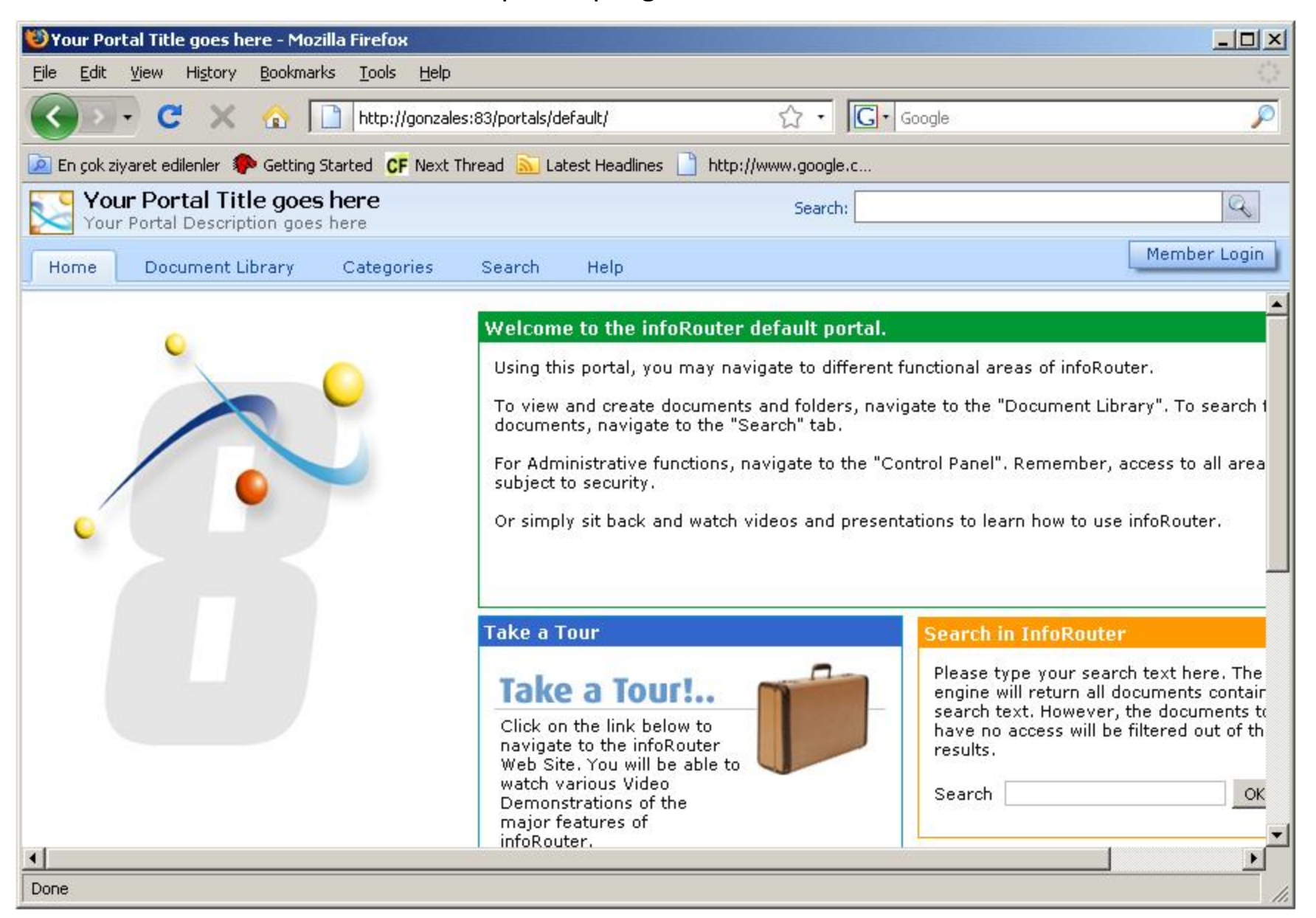

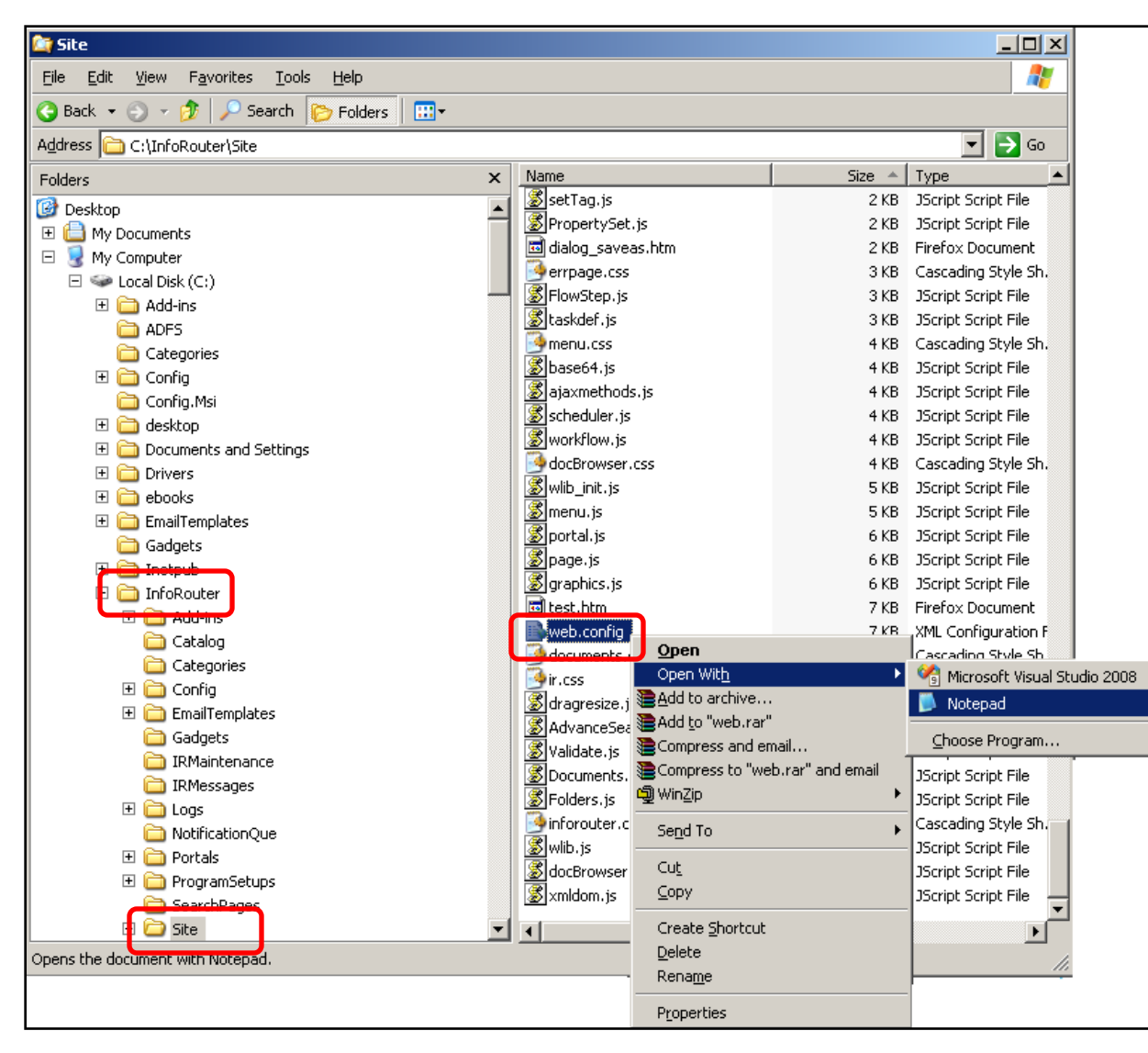

Open the file called "web.config" using notepad.

This file can be found under the infoRouter/Site directory

# Find the "APPLICATIONURL" setting and set the value to the URL string you chose.

### Example : "http://gonzales:83/" Or "http://IRSRV" Save the "web.config" file.

| 📕 web.config - Notepad                                                                                                    |
|----------------------------------------------------------------------------------------------------|
| <u>File E</u> dit F <u>o</u> rmat <u>V</u> iew <u>H</u> elp                                                                                                    |
| xm] version="1.0"?                                                                                                    |
| <configuration></configuration>                                                                                                    |
| <appsettings></appsettings>                                                                                                    |
| <add key="ApplicationPath" value="C:\InfoRouter"></add>                                                                                                    |
| <add key="ServiceTimerPeriod" value="1"></add>                                                                                                    |
| <pre><add _value="20" key="ProfileExpirationTime"></add></pre>                                                                                                    |
| <pre><add key="TrustedLDAPAccount" value=""></add></pre>                                                                                                    |
| <pre><add 1"="" key="sysadmincheckAccount" sysadmincheckaccount"="" value="/&gt;&lt;/a&gt;&lt;/td&gt;&lt;/tr&gt;&lt;tr&gt;&lt;td&gt;&lt;pre&gt;&lt;add key= AUTHENTICATIONAUTHORITIES Value= /&gt; &lt;/pre&gt;&lt;/td&gt;&lt;/tr&gt;&lt;tr&gt;&lt;td&gt;&lt;adu key= Value= /&gt;&lt;/td&gt;&lt;/tr&gt;&lt;tr&gt;&lt;td&gt;&lt;pre&gt;cadd key= CONVERSIONSERVICE_PDF Value= http://atalay/wspditunctions/service.asmx /&gt; cadd key= CONVERSIONSERVICE_PDF Value="></add></pre> |
| $k_{a}$ du key= TEMPDIR Value= //2                                                                                                    |
| zadd key- "INDECKDY" value "TDUE"/s                                                                                                    |
|                                                                                                    |
| <pre><add key="SystemEmailAddress" value="inforouter@sample.com"></add></pre>                                                                                                    |
| <pre><add key="smtnserver" value=""></add></pre>                                                                                                    |
| <pre><add key="smtpserverport" value="25"></add></pre>                                                                                                    |
| <pre><add key="smtpconnectiontimeout" value="10"></add></pre>                                                                                                    |
| <pre><add kev="smtpsendusername" value="pruebas"></add></pre>                                                                                                    |
| <pre><add kev="smtpsendpassword" value="mispruebas"></add></pre>                                                                                                    |
| <add key="smtpSSL" value="True"></add>                                                                                                    |
| <pre><add key="MaximumDisplayFoldercount" value="500"></add></pre>                                                                                                    |
| <add key="CheckSecurityOnSearch" value="FALSE"></add>                                                                                                    |
| <add key="LiveUpdateService.srv" value="http://www.actinn.com/support75/srv.asmx"></add> 👻                                                                                                    |
|                                                                                                    |

Congratulations. You are done.

Should you have any questions regarding this topic, please write to <u>support@inforouter.com</u>

> Active Innovations, Inc. Copyright 1998 - 2009

> > www.inforouter.com